## 国家社科基金增补专家科研创新服务管理平台操作流程

1. 进入国家社科基金•科研创新服务管理平台,网页链接如下

https://xm.npopss-cn.gov.cn/index.jsp

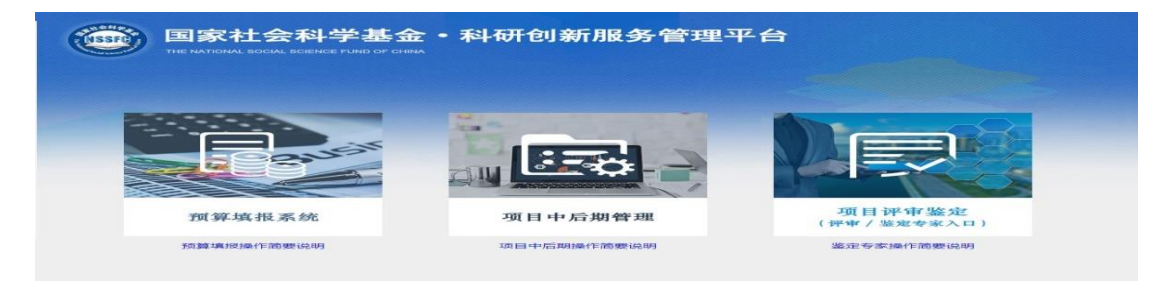

2. 点击右侧项目评审鉴定,鉴定专家入口。

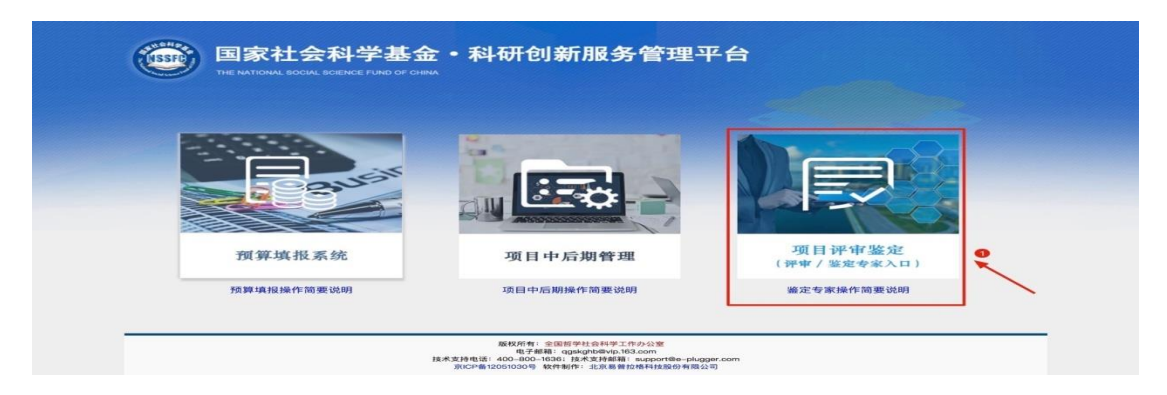

3. 点击专家注册,按要求填写相关信息。

| 単級的专家部分1 次加使用本系统。認知國法知信加3<br>加入同行评议专家所的专家、请点出差別算量相下的"专家"<br>有工作力能认、审核通过后系统会为你创建某条限考并通过<br>高、可算最系统加回复的信息利用行相关评评的定工作。 | 10时专家, 国际网际16年中的股东面接起来, 元课制计划图号注册, 第<br>14部 [841]347151前, 注印《原集总会战道理单位审核局, 由全国社<br>国际计划相信方式通知题, 之后达回风尔方的打算以支援推进式成<br>局行支援地关闭之间之前之间, 之后达回风尔方的打算以支援推进式成 |
|----------------------------------------------------------------------------------------------------|----------------------------------------------------------------------------------------------------|
| 鉴定专家手机号+验证码登录                                                                                                    | 鐵定专家手机寺+密码登录                                                                                                    |
| 夏 回光中半子机与                                                                                                    | admin                                                                                                    |
| 岩側的片数字 3597                                                                                                    | 60                                                                                                    |
| 22 33 W W 11 10 W                                                                                                   | · · · · · · · · · · · · · · · · · · ·                                                                                                    |

4. 信息填好后,点击同意用户协议,等待责任单位以及省规划办审核。

| (3) 不利用平台的服务从事以下造动:                                                                                                    |
|----------------------------------------------------------------------------------------------------|
| (a)未经允许,进入计算机信息网络或者使用计算机信息网络资源的;                                                                                                    |
| (b)未经允许,对计算机信息网络功能进行删除、修改或者增加的;                                                                                                    |
| (o)未经允许,对进入计算机信息网络中存储、处理或者传输的数据和应用程序进行删除、修改或者增加的;                                                                                                    |
| (d)故意制作、传播计算机病毒等破坏性程序的;                                                                                                    |
| (6)其他危害计算机信息网络安全的行为。                                                                                                    |
| (4) 不以任何方式干扰平台的服务。                                                                                                    |
| (3) 建守平台的所有其色规定和程序。用户需时自己在使用平台服务过程中的行为承担法律责任,用户理解。如果平台发现其网站传输的过度可能是打涂所引的管定一、就能中面试能,平台有义务互助停止性制。保存有关记录。包围第个会认识其指的。并且都<br>制力或是第三法规关系打涂所引的管定一、就能中面试能,平台有义务互助停止性制。保存有关记录。包围第个会认识其指称<br>帮以交互正式之上间用户提供低度发布条件的行为。也选择中本条的规定以及平台有单行 其他的电子公会能参规则。上却中推接达的法律<br>后来和法律责任同样运用于电子公告服务的用户。若用户的行为不符合以上提到的服务条款,平台接作出独立判断立即取消用户服务帐号。 |
| 7、结束服务用户或平台可随时根据实际情况中断服务。平台不需对任何个人或第三方负责而随时中断服务。用户若反对任何服务条款<br>的建议或对后来的条款做改有异议,或对平台服务不满,用户只有以下的追紧权:                                                                                                    |
| (1) 不再使用平台服务。                                                                                                    |
| (2) 结束用户使用平台服务的资格。                                                                                                    |
| (3) 通告平台停止该用户的服务。结束用户服务后,用户使用平台服务的权利马上中止。从那时起,平台不再对用户承担任何义务。                                                                                                    |
|                                                                                                    |

## 5. 如审核未通过,点击右侧修改已注册信息。

|                       |                   | 专家信息注册  |       |                                   |
|-----------------------|-------------------|---------|-------|-----------------------------------|
|                       |                   |         |       | 提交 清空 修改已注册信息                     |
| 员基本信息                 |                   |         |       | 10                                |
| ta: [                 | ŀ                 | 证件类型:   | 请选择   |                                   |
| 正件号码: [               |                   | 性别:     | 请选择 * | 提示:只有新注册且被责任单位<br>定核不通过或发现定核不通过的  |
| 出生日期: [               | · .               | 民族:     | 请选择   | 专家注册信息才能进行修改,状态                   |
| 購赏:                   |                   | 参加工作时间: |       | 为已提父的注册信息,田士智时<br>未被责任单位审核,不能进行修改 |
| 政治面貌:                 |                   |         |       |                                   |
| 4研情况                  |                   |         |       |                                   |
| 一级学科:                 | 请选择               | 二级学科:   |       |                                   |
| 研究方向一(跟500字):         |                   |         |       |                                   |
| 代表性成果(不超过3篇 / 部。限500字 | ): 成果名称 成果形式 发表时间 |         |       |                                   |
|                       |                   |         |       |                                   |

按要求填写信息之后,进入注册信息编辑页面,重新完善信息,并
提交到管理单位,由管理单位再次审核。

| 审核 |                     |       | - 3 /2 |
|----|---------------------|-------|--------|
|    | 专家姓名                |       |        |
|    | 电子邮箱                |       |        |
|    | 请输入您注册时填写的email     |       |        |
|    | 手机号码                |       |        |
|    | 请输入注册时填写的手机号码       | 发送验证码 |        |
|    | 短信验证码               |       |        |
|    | (清潔金)入6(穴)(売の)(市石马) |       |        |